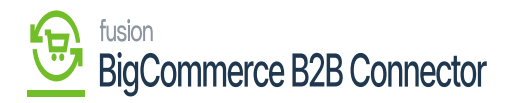

# Getting API Path and Token from B2B

By following the steps, you can get the API Path and the Token from B2B.

Step 1: Go to Store Configuration under Settings.

|                                  | « | $\mathbb{K}$ Kensium $\equiv$                                | Store Settings                         | Ð    |  |
|----------------------------------|---|--------------------------------------------------------------|----------------------------------------|------|--|
| Better B2B (QA)<br>Sandbox Store |   | 믑 Dashboard                                                  | Store Configuration                    |      |  |
| 🚮 View Store                     |   | 📰 Companies 🗸 🗸                                              | Create Token                           |      |  |
| ቶ Home                           |   | Invoices                                                     |                                        |      |  |
| <b>Q</b> Search or navigate to   |   | 🚊 Quotes                                                     | Enable B2B Features                    |      |  |
| < Apps                           | Î | Payment Mapping 🗸                                            | Enable B2B Registration From Website   |      |  |
| Marketplace                      |   | 💪 Users 🗸 🗸                                                  | Enable Automatic Approval for Customer |      |  |
| My Apps                          |   | Queues Auto sequence for customer is disabled in Acumatica ? |                                        |      |  |
| Kaaa Better B2B (Demo)           |   | e Logs                                                       | Company Id Prehx:<br>B2B001            |      |  |
| _                                |   | Acumatica Configurations                                     | Default Customer Class:                |      |  |
|                                  |   | Settings                                                     | Related Company B2B                    |      |  |
|                                  |   | 錢 Store Configuration                                        | Enable Invoice Sync                    |      |  |
|                                  |   | ණි General                                                   | Allowed Invoice Status:                |      |  |
|                                  |   | 🗠 Emails                                                     | Open 🗙 Closed 🗙                        |      |  |
| Help                             | ~ | E Checkout                                                   |                                        | SAVE |  |

#### Store Configuration under Settings

Step 2: Click on [Create Token] at the top of the screen.

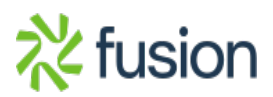

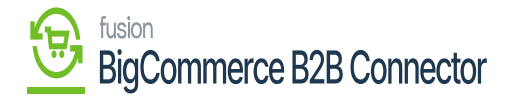

| BIGCOMMERCE                      | «  | 🕅 KENSIUM 🛛 🚍                | Store Settings                                        | Ð    |
|----------------------------------|----|------------------------------|-------------------------------------------------------|------|
| Better B2B (QA)<br>Sandbox Store | h  | 🗄 Dashboard                  | Store Configuration                                   |      |
| 🖬 View Store                     |    | 🗈 Companies 🗸 🗸              | Create Token                                          |      |
| 👭 Home                           |    | Invoices                     |                                                       |      |
| <b>Q</b> Search or navigate to   |    | Quotes                       | Enable B2B Features                                   |      |
| < Apps                           | Î  | 🗈 Payment Mapping 🗸 🗸        | Enable B2B Registration From Website                  |      |
| Marketolace                      |    | 🚊 Users 🗸 🗸                  | Enable Automatic Approval for Customer                |      |
| My Apps                          |    | Queues                       | Auto sequence for customer is disabled in Acumatica ? |      |
| _                                |    | 0                            | Company Id Prefix:                                    |      |
| Better B2B (Demo)                |    | e Logs                       | B2B001                                                |      |
|                                  |    | 😰 Acumatica Configurations 🗸 | Default Customer Class:                               |      |
|                                  |    | 😰 Settings 🔨                 | Related Company B2B                                   |      |
|                                  |    | 錢 Store Configuration        | Enable Invoice Sync                                   |      |
|                                  | U. | វត្តិវិ General              | Allowed Invoice Status:                               |      |
|                                  |    | 🖂 Emails                     | Open X Closed X                                       |      |
| Help                             | ^  | E Checkout                   |                                                       | SAVE |

# Option to Create Token

Step 3: Upon clicking a token file will be generated.

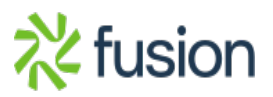

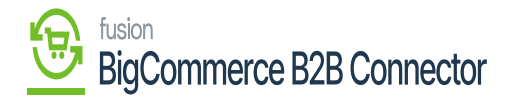

|                                  | " |                          | Store Settings                                        | Downloads 🗈 Q … 🔗                                |
|----------------------------------|---|--------------------------|-------------------------------------------------------|--------------------------------------------------|
|                                  |   |                          |                                                       | token.txt                                        |
| Better B2B (QA)<br>Sandbox Store |   | Dashboard                | Store Configuration                                   | BigCommerce Better82B (1).docx     Open file     |
| 🖬 View Store                     |   | E Companies 🗸            | Create Token                                          | BigCommerce BetterB2B.docx                       |
| 👭 Home                           |   | Invoices                 |                                                       | Acumatica_Magento_Connector_User_Configuration_G |
| <b>Q</b> Search or navigate to   |   | 2 Quotes                 | Enable B2B Features                                   | See more                                         |
| < Apps                           | Î | Payment Mapping 🗸        | Call Enable B2B Registration From Website             |                                                  |
| Marketplace                      |   | 🗳 Users 🗸 🗸              | Enable Automatic Approval for Customer                |                                                  |
| My Apps                          |   | O Queues                 | Auto sequence for customer is disabled in Acumatica ? |                                                  |
|                                  |   |                          | Company Id Prefix:                                    |                                                  |
| Better B2B (Demo)                |   | e Logs                   | B2B001                                                |                                                  |
|                                  |   | Acumatica Configurations | Default Customer Class:                               |                                                  |
|                                  |   | Settings                 | Related Company B2B                                   | \$                                               |
|                                  |   | 錢 Store Configuration    | Enable Invoice Sync                                   | 6                                                |
|                                  | U | 龄 General                | Allowed Invoice Status:                               |                                                  |
|                                  |   | 🖂 Emails                 | Open 🗙 Closed 🗙                                       |                                                  |
| Help                             | ~ | E Checkout               |                                                       | SAVE                                             |

## Token file generated in B2B

Step 4: Open the .txt file for the URL and the Token. Multiple downloads will generate the same URL and the token.

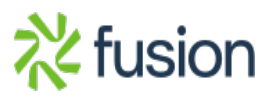

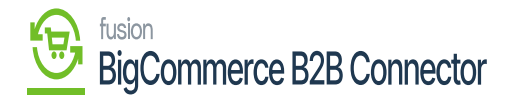

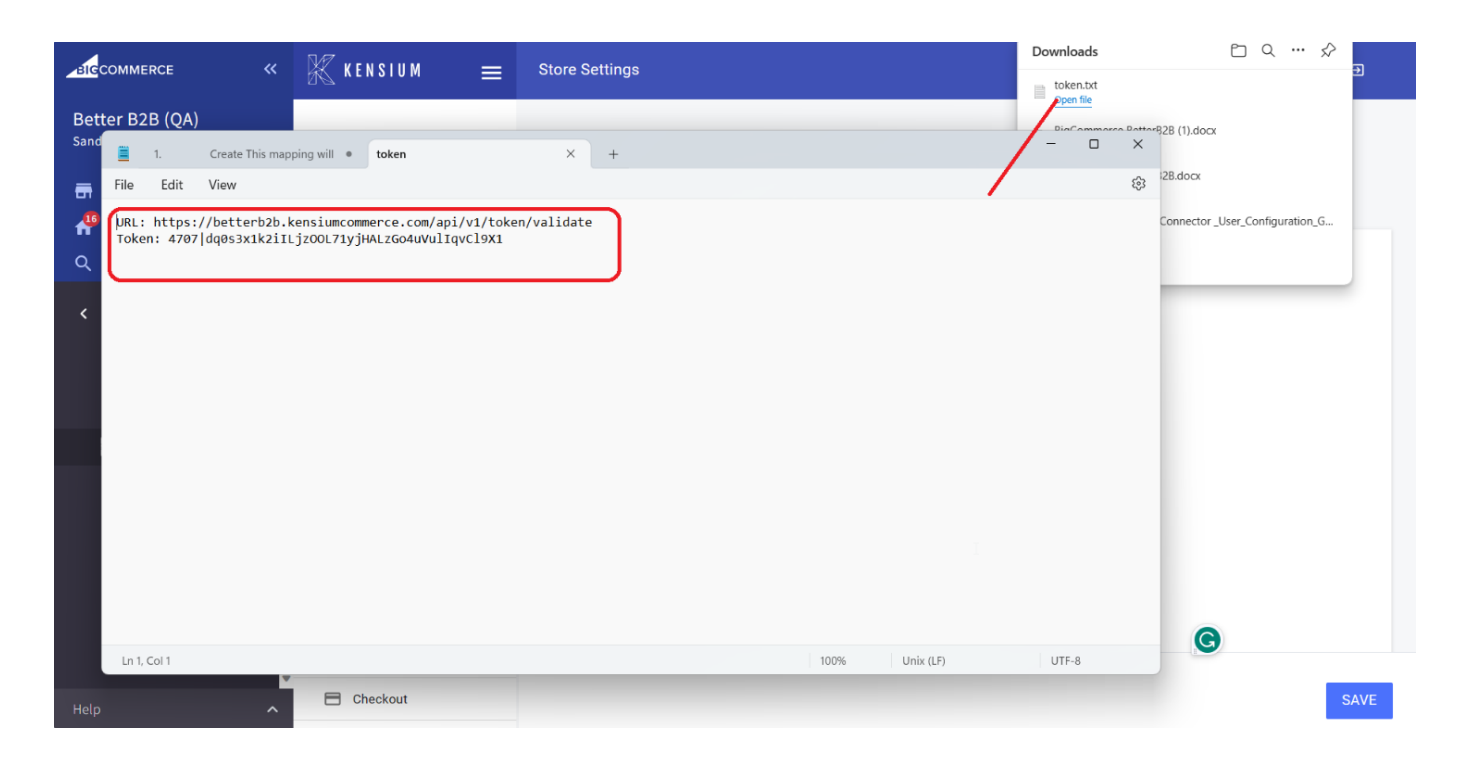

#### URL and the Token

Step 5: Go to Commerce Connector in Acumatica Click on Connector Configuration and select the store name. Under Plugin Parameters enter the details that you have got from B2B.

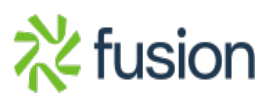

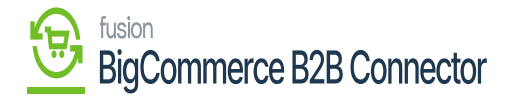

| Acumatica          | Search                                                                                                    | p Products → 12/13/2023 → ⑦ 💄 admin admin → |
|--------------------|----------------------------------------------------------------------------------------------------|---------------------------------------------|
| Haterial Requireme | Connector Configurations<br>B2823R1                                                                                                    | NOTES FILES CUSTOMIZATION TOOLS -           |
| Time and Expenses  |                                                                                                    |                                             |
| Finance            | Connector ID: B2823R1      ρ     CUSTONER SYNC PREFERENCES     ORDER SYNC PREFERENCES     ORDER SYNC PREFERENCES     MESSAGE PROCESSING SET     Name:     B2823R1     Customer C1                                                                                                    |                                             |
| \$ Banking         | Connector PL., KNBetter628 KNB28Coner      Canado Contacts in Data Retrieval     Connector PL., KNBetter628 KNB28Coner      Canado Contacts in Data Retrieval     Contacts in Data Retrieval     Contacts     Contacts in Data Retrieval     Contacts     Contacts in Data Retrieval     Contacts     Contacts     Con |                                             |
| Payables           | Waterbourses         RETAIL         SHIPLENT SYNC TRIGGER         Intersing Uses         Intersing Uses         Intersing                                                                                                    | j<br>j                                      |
| Receivables        | O On Invoice Release                                                                                                    |                                             |
| Sales Orders       | PLUGIN FARMMETERS LOGGING ENABLE FEATURES ENDPOINT URL                                                                                                    |                                             |
| E ChannelAdvisor   | B 6 D *D *Description Value                                                                                                    |                                             |
| Purchases          | C D TOKEN     Token     Token     Token     D URL     Url     https://betterb2b.kensiumcommerce.com/api/v1/roken/validate                                                                                                    |                                             |
| linventory         |                                                                                                    | )                                           |
| Dashboards         |                                                                                                    |                                             |
| Commerce Connec    |                                                                                                    |                                             |
| Commerce           |                                                                                                    |                                             |
| Kensium License    |                                                                                                    |                                             |
| ··· More Items     |                                                                                                    | K < > >1                                    |

### Enter the URL and Token

| <b>Q</b> Acumatica      | Search                                   | <mark>م</mark> ی                                  |                                           | Revision Two Products<br>Products Wholesale | 11/26/2023 → ⑦ 💄 admin admin → |
|-------------------------|------------------------------------------|---------------------------------------------------|-------------------------------------------|---------------------------------------------|--------------------------------|
| 📩 Favorites             | BigCommerce Stores<br>BigCommerce B2BQA  | AStore                                            |                                           |                                             | ⊘ The operation has ×          |
| 🕑 Data Views            | ς 🖞 🖞 Ο                                  | + 🗈 🗘 • K < > >   T                               | EST CONNECTION                            |                                             | completed.                     |
| Time and Expenses       | Connector:<br>* Store Name:              | BigCommerce P                                     | Active     Default                        |                                             |                                |
| Finance                 | CONNECTION SETTINGS                      | ENTITY SETTINGS CUSTOMER SETTINGS                 | INVENTORY SETTINGS ORDER SETTINGS PAYMENT | TSETTINGS                                   |                                |
| \$ Banking              | * Store Admin Path:                      | https://store-5xiq1sd86k.mybigcommerce.com/manage | STORE PROPERTIES                          |                                             |                                |
| Projects                | * API Path:                              | https://api.bigcommerce.com/stores/5xiq1sd86k/    | Store Time Zone: Europe/London            |                                             |                                |
| Pavables                | * Client ID:<br>* Access Token:          | *****                                             | Administrator: admin - admin admin        | Q                                           |                                |
|                         | * WebDAV Path:                           | https://store-5xiq1sd86k.mybigcommerce.com/dav    | Max. Number of Stores: 5                  |                                             |                                |
|                         | * WebDAV Username:<br>* WebDAV Password: | sahithyaa@kensium.com                             |                                           |                                             |                                |
| Sales Orders            | Locale:                                  | en-US - English کر                                | 5                                         |                                             |                                |
| Purchases               |                                          |                                                   |                                           |                                             |                                |
| Diventory               |                                          |                                                   |                                           |                                             |                                |
| 2 <sup>\$</sup> Payroll |                                          |                                                   |                                           |                                             |                                |
| <                       |                                          |                                                   |                                           |                                             |                                |

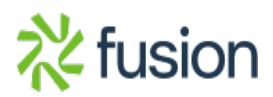